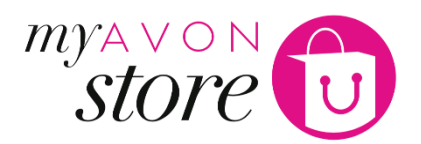

## Quick guide on how to open your online store

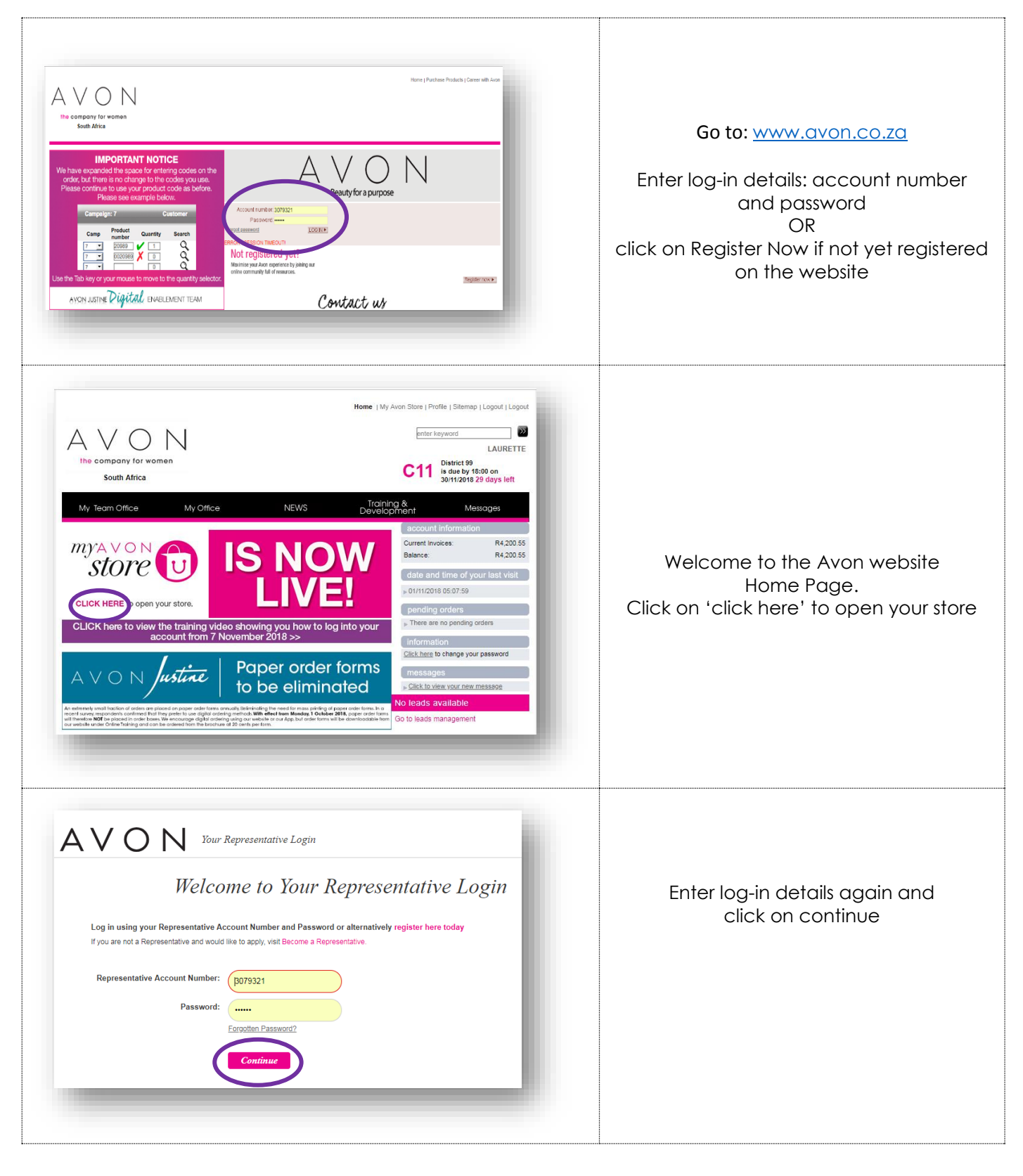

My Avon Store \_ Quick guide on how to open your Store \_ 1 November 2018

| <image/> <text><text><text><text><text><text><text><text><text></text></text></text></text></text></text></text></text></text>                                                                                                    | You can now choose where<br>you want to go:<br><b>Representatives:</b><br>Representatives website or My<br>Avon Store<br><b>Sales Leaders:</b> Representative<br>website, My Avon Store, My<br>Avon Office Leads, My Avon<br>Office<br>If this is your first time visiting<br>the eStore, you would need<br>to open your eStore first – the<br>page is the same if you want<br>to create or edit your eStore |
|----------------------------------------------------------------------------------------------------|----------------------------------------------------------------------------------------------------|
| Image: A constraint of the provided of the provided | By clicking on <b>My Avon Store</b> –<br>you will get the option to<br><b>Create</b> your My Avon Store<br>Once you have created your<br>eStore, you can go back at<br>any time to edit your<br>information by clicking on<br>eStore Manager.                                                                                                    |
| Your 'My Avon Store' name<br>Think carefully about what name you choose for your Avon store, remember you're unable to have Avon in this part of the domain name<br>"my avon co.za/store" laurettelourensbeautystore                                                                                                    | Step 1:Choose your 'My Avon Store'name e.g.laurettelourensbeautystoreNO spaces or specialcharactersThink carefully about yourstore name – once your AvonStore is created IT CANNOT BECHANGED                                                                                                    |

| Your contact details         The contact details you enter will be displayed on the website so customers can get in touch.         *Email       laurette.lourens@gmail.cor         *Contact Number       +27823732289         Add the best times to contact you         Edit       Remove                                                                                                    | <b>Step 2:</b><br>Enter your contact details –<br>see example (no spaces in<br>mobile number)                                                                                                    |
|----------------------------------------------------------------------------------------------------|----------------------------------------------------------------------------------------------------|
| Add the best times to contact you          You can WhatsApp/SMS or email me and I will get back to you within 24 hrs          177 characters remain         Cancel       Save                                                                                                    | Click on edit to personalize<br>your information and click<br><b>Save</b> at every step during the<br>process                                                                                                    |
| Your Deliveries         IMPORTANT: Make sure you tell us the delivery radius that you're happy to deliver to. This will help potential customers to find you when they search under 'Find a Papersonatative'         What delivery area do you cov (?       Define my delivery area         Let your customers know how long they can expect to wait for their delivery         Contact me to arrange delivery \$         Add your usual delivery times                                                                                                    | <b>Step 3:</b><br>Click on 'Define my delivery<br>area"                                                                                                    |
| <section-header><ul> <li>Construction</li> <li>Construction</li> <li>Cons</li></ul></section-header> | Type in the area you will be<br>able to deliver to e.g.<br>Durbanville – then click on the<br>search button<br>Drag pin (in pink circle on the<br>left) and drop into main map<br>Click on <b>save my delivery</b><br><b>area</b> |

| <ul> <li>Set your delivery radius</li> <li>Delivery radius: 25 KM</li> <li>3 50 KM</li> </ul>                                                                                                    | <ul> <li>Show or hide your location</li> <li>It helps to show your location if you want prospective customers to find you.</li> <li>Show my location on the Find A Representative search results map</li> <li>we my delivery area</li> </ul> | <b>Step 4:</b><br>Choose your delivery radius<br>e.g. 25km – then click on <b>Sc</b><br><b>my delivery area</b>                                                                           |
|----------------------------------------------------------------------------------------------------|----------------------------------------------------------------------------------------------------|----------------------------------------------------------------------------------------------------|
| Let your customers know how lo<br>Contact me to arrange delivery<br>Add your usual delivery times<br>Edit   Remove<br>I place orders weekly and deliver                                                                                                    | ng they can expect to wait for their delivery                                                                                                    | Let your customers know<br>when they can expect<br>delivery                                                                                                    |
| Your Deliveries IMPORTANT: Make sure you tell us the deliver ustomers to find you when they search und What delivery area do you cover? Let your customers know how long they can Contact me to arrange delivery \$ Add your usual delivery times                                                                                                    | rery radius that you're happy to deliver to. This will help potential<br>er 'Find a Representative<br>refine my delivery area<br>expect to wait for their delivery<br>250 characters remain                                                  | Remember to click SAVE                                                                                                    |
| Add a few personal touches I<br>IMPORTANT. Make sure you include a phot<br>Representative' eligibility criteria.<br>Add a Photo of yourself ()<br>Important ()<br>Important<br>()<br>I | You can add these details later if you prefer.<br>b of yourself as this will be required as part of the 'Find a<br>hoto on<br>npwter<br>introducing yourself<br>and love what I do. I have many happy customers and<br>list.                 | <b>Step 5:</b><br>Choose a photo for your<br>profile and add a personal<br>message – remember you o<br>selling yourself to prospectiv<br>new customers so make the<br>want to choose you. |

| Languages I speak 🕧<br>English <u>Edit languages</u><br>English, Afrikaans                                                                                                    | <b>Step 6:</b><br>Although the default is<br>English, you can let customers<br>know if you speak any other<br>languages                                                                                                    |
|----------------------------------------------------------------------------------------------------|----------------------------------------------------------------------------------------------------|
| Payment types I accept when I deliver ()<br>Edit   Remove<br>Cash on delivery, or EFT payment into my Avon account before delivery                                                                   | <b>Step 7:</b><br>Let the customers know what<br>your payment options are –<br>see example                                                                                                    |
| Shop settings<br>Who should be able to see your shop?<br>Shop status<br>Open<br>I'm on holiday<br>Closed (Customers will not be able to place orders in your eStore)                                 | Step 8:<br>If you want prospective new<br>customers to find you – click<br>on the <b>Open</b> button under<br>Shop Status or you can <b>close</b><br>your shop by clicking on the<br>I'm on holiday button –<br>remember to open your shop<br>when you are back from<br>holiday. |
|                                                                                                    | PS Holiday Status can be used<br>anytime you do not want to<br>be available to new<br>customers. Existing customers<br>will always be able to find<br>you.                                                                                                    |
| Congratulations - you're eligible to receive customer leads through<br>'Find a Representative'.<br>You need to have had least one invoiced order, and no overdue balance in order to<br>open a store | Once you have clicked on<br>the Open button – you will<br>see this message                                                                                                    |

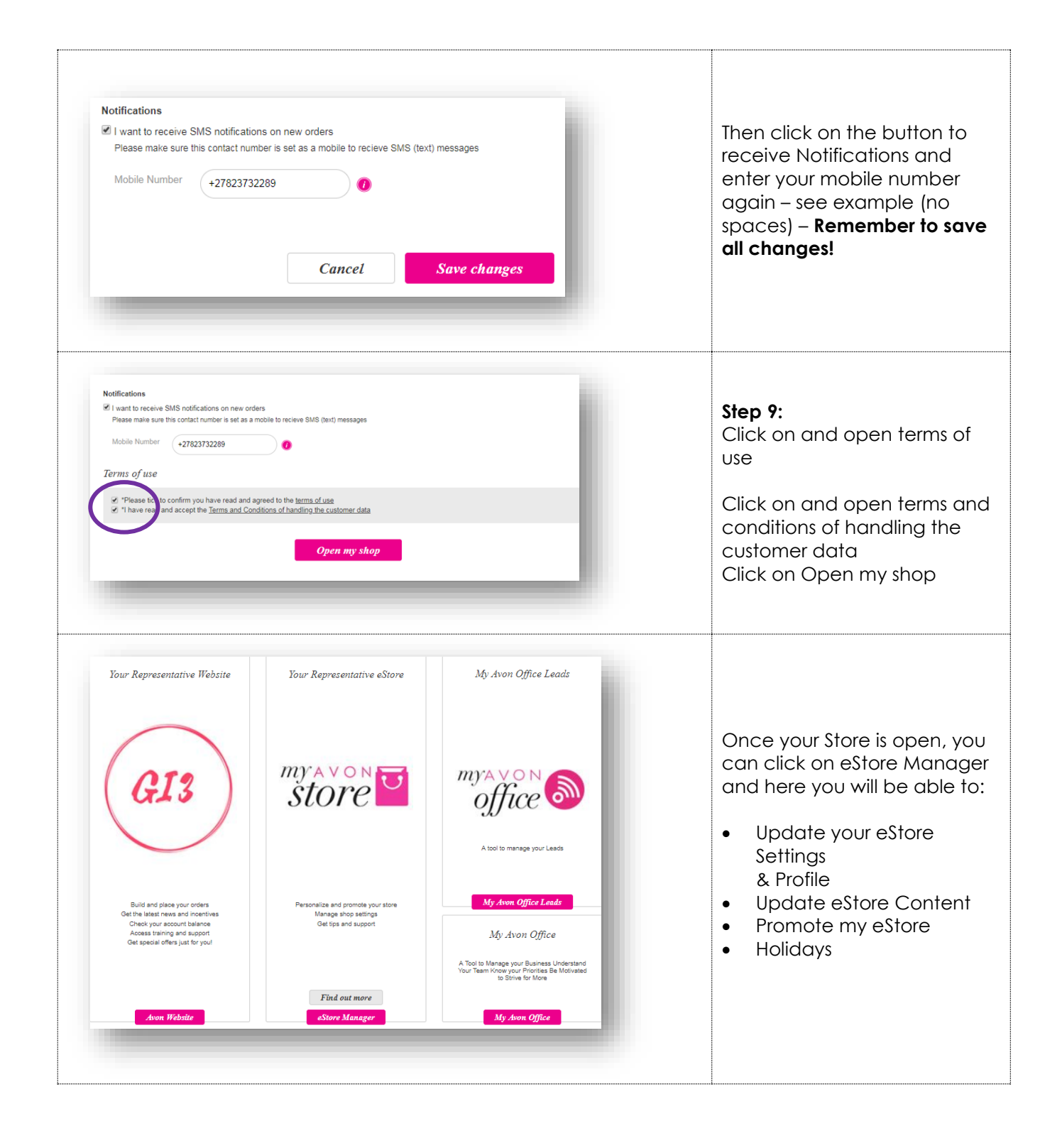

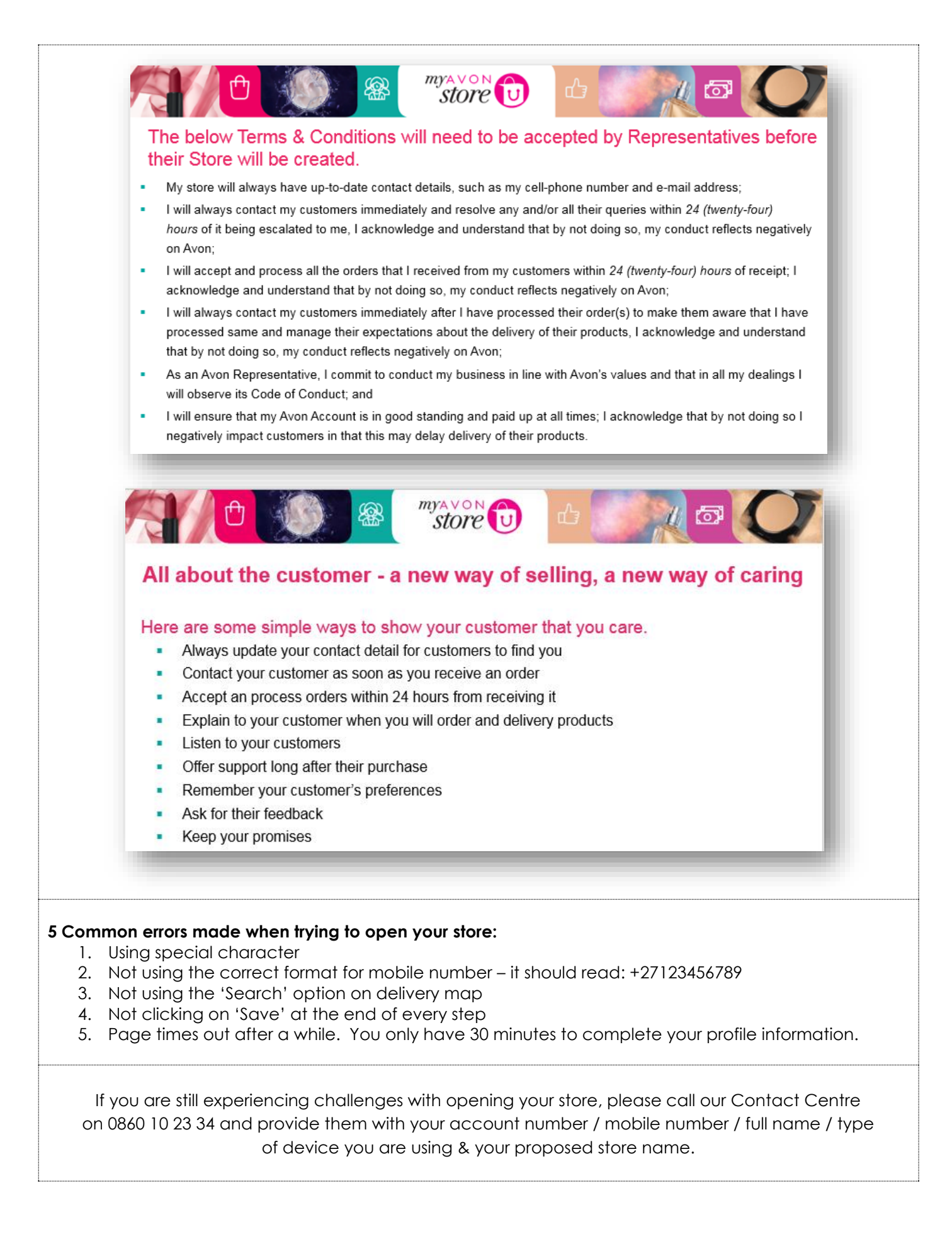